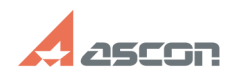

## Получение и установка лицензии[..]

| Получени                                                                                                    | учение и установка лицензии[]                                                                                                    |                                |                     | 10/23/2024 22:56:39 |  |
|----------------------------------------------------------------------------------------------------|----------------------------------------------------------------------------------------------------|--------------------------------|---------------------|---------------------|--|
|                                                                                                    |                                                                                                    |                                |                     | FAQ Article Print   |  |
| Category:                                                                                                    | База знаний (FAQ)::Программное обеспечение::Pilot                                                                                                    | Last update:                   | 07/15/2019 17:41:58 |                     |  |
| State:                                                                                                    | public (all)                                                                                                    |                                |                     |                     |  |
| Kannanda                                                                                                    |                                                                                                    |                                |                     |                     |  |
| Pilot-ICE DULCH309                                                                                                    |                                                                                                    |                                |                     |                     |  |
| гиос-юс, лицензия                                                                                                    |                                                                                                    |                                |                     |                     |  |
| Problem (public)                                                                                                    |                                                                                                    |                                |                     |                     |  |
| Инструкция получен                                                                                                    | ия и установки лицензии.                                                                                                    |                                |                     |                     |  |
|                                                                                                    |                                                                                                    |                                |                     |                     |  |
| Colution (nublic)                                                                                                    |                                                                                                    |                                |                     |                     |  |
| Упитном (ривнс)                                                                                                    | ия и установки лицензии.                                                                                                    |                                |                     |                     |  |
| [1]] Запрос лиценз                                                                                                    |                                                                                                    |                                |                     |                     |  |
| [2] 1.1. Запросить ф                                                                                                    | айл лицензии для постоянной работы                                                                                                    |                                |                     |                     |  |
| [3] 1.2. Запросить ф                                                                                                    | айл лицензии для опытной эксплуатации                                                                                                    |                                |                     |                     |  |
| [4]2. Установка лице                                                                                                    | ензии пользователем                                                                                                    |                                |                     |                     |  |
| [5]3. Действия поль:                                                                                                    | зователя после окончания срока получения обновлений                                                                                                    |                                |                     |                     |  |
| [6]4. Несанкционирс<br>обновлений                                                                                                    | ванное обновление сервера после окончания срока получе                                                                                                    | ния                            |                     |                     |  |
| [7]5. Удаление файл                                                                                                    | а лицензии                                                                                                    |                                |                     |                     |  |
| [8]6. Хранение файл                                                                                                    | а лицензии                                                                                                    |                                |                     |                     |  |
| 1. Запрос лицензии                                                                                                    | пользователем                                                                                                    |                                |                     |                     |  |
| Под пользователем<br>системе Pilot-ICE. Эт<br>специалист техниче<br>Для создания запро<br>Подключается к сер                                                                                                    | в этом документе подразумеваем лицо, производящее дей<br>о может быть как сотрудник АСКОН - менеджер или<br>ской поддержки, так и пользователь со стороны предприят<br>са лицензии пользователь запускает программу Pilot-myAdr<br>веру.                                                                                                    | ствия в<br>гия.<br>nin.        |                     |                     |  |
| Переходит к настро                                                                                                    | йкам сервера.                                                                                                    |                                |                     |                     |  |
| 1.1. Запросить файл                                                                                                    | лицензии для постоянной работы                                                                                                    |                                |                     |                     |  |
| Пользователь нажи<br>Появляется диалог о                                                                                                    | чает ссылку Запросить файл лицензии для постоянной рабо<br>с формой запроса:                                                                                                    | оты.                           |                     |                     |  |
| После заполнения в<br>умолчанию, создает                                                                                                    | сех полей и нажатия ОК, в почтовом клиенте, установленно<br>ся письмо с шаблоном запроса:                                                                                                    | ом по                          |                     |                     |  |
| Получатель: license@<br>Тема: Запрос файла<br>                                                                                                    | ⊚ascon.ru<br>лицензии для постоянной работы системы Pilot                                                                                                    |                                |                     |                     |  |
| Добрый день!                                                                                                    |                                                                                                    |                                |                     |                     |  |
| Прошу выдать файл<br>* Pilot-ICE - 5 подклю<br>* Pilot-ECM - 0 подкл                                                                                                    | лицензии на следующие продукты:<br>учений.<br>ючений.                                                                                                    |                                |                     |                     |  |
| * Краткое наименов<br>* Идентификационн<br>* Юридический адре<br>* Контактное лицо (<br>ivanov_ivan@ascon.ru                                                                                                    | ание организации - <ackoh><br/>ый код предприятия (например ИНН) - &lt;123456789&gt;<br/>эс - &lt;199155, Санкт-Петербург, ул. Одоевского, д.5 лит. А&gt;<br/>ФИО, телефон, эл.почта) - &lt;Иванов Иван,<br/>ц&gt;</ackoh>                                                                                                    |                                |                     |                     |  |
| * Срок получения об                                                                                                    | новлений - <12>                                                                                                    |                                |                     |                     |  |
| <br>Пользователь прове<br>клиенте.                                                                                                    | ряет заполнение полей и нажимает Отправить в почтовом                                                                                                    |                                |                     |                     |  |
| <ol> <li>1.2. Запросить файл<br/>На странице настро-<br/>лицензии для опытн<br/>аналогичный запрос</li> </ol>                                                                                                    | лицензии для опытной эксплуатации<br>ек сервера пользователь нажимает ссылку Запросить файл<br>юй эксплуатации. Заполняет необходимые поля и отправля<br>: license@ascon.ru.                                                                                                    | ет                             |                     |                     |  |
| Этот вариант не огр<br>лицензии.<br>Рекомендуемый сро<br>При необходимости<br>Этим же сроком огр<br>после окончания ср<br>приложений блокир<br>дд.мм.гггг». При этс<br>Pilot-myAdmin.<br>Для обеспечения до<br>удалить файл лицен<br>2. Установка лиценз | аничивает число подключений, но ограничивает срок дейст<br>к опытной эксплуатации - 2 месяца.<br>допускается продление срока опытной эксплуатации по за<br>аничивается получение обновлений.<br>ока опытной эксплуатации работоспособность клиентских<br>уется. Выдается сообщение: «Срок действия лицензии заве<br>м сохраняется работоспособность Pilot-Server и<br>ступа пользователей к их данным необходимо в Pilot-туАdr<br>изии и использовать два бесплатных подключения. | гвия<br>просу.<br>ршен:<br>nin |                     |                     |  |

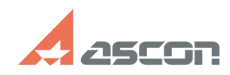

## Получение и установка лицензии[..]

На электронный адрес пользователя, с которого был отправлен запрос на получение лицензии, приходит ответ с файлом [transaction\_id].pilotlic. Пользователь запускает программу Pilot-myAdmin. Заходит в настройки сервера и нажимает кнопку Установить новый файл лицензии. Появляется стандартное окно проводника для выбора файла с расширением \*.pilotlic. Пользователь выбирает полученный файл. После этого файл автоматически

отправляется на сервер и устанавливается.

В результате, в Pilot-myAdmin появляется вся информация о доступных лицензиях

Отображение лицензионной информации в интерфейсе клиента. В главном окне: Пример для главного окна:

И в окне "О программе":

3. Действия пользователя после окончания срока получения обновлений После окончания срока получения обновлений работоспособность обновлений, выпущенных после указанной даты, будет заблокирована. Остальная функциональность системы будет работать в штатном режиме. Также пользователи будут получать уведомления о выходе новых версий с рекомендацией продления срока получения обновлений.

После оплаты ежегодного лицензионного платежа пользователь сможет запросить новый файл лицензии, пройдя по ссылке "Запросить файл лицензии на продление получения обновлений". Получатель: license@ascon.ru

Тема: Запрос файла лицензии на продление получения обновлений системы Pilot

Лобрый день!

Прошу продлить получение обновлений системы Pilot с перевыпуском лицензии на

следующие продукты: \* Pilot-ICE - 5 подключений

\* Pilot-ECM - 0 подключений.

- \* Краткое наименование организации <АСКОН>
   \* Идентификационный код предприятия <123456789>
   \* Юридический адрес <199155, Санкт-Петербург, ул. Одоевского, д.5 лит. А>
   \* Контактное лицо (ФИО, телефон, эл.почта) <Иванов Иван,</li>
- ivanov\_ivan@ascon.ru>

Установив новый файл лицензии, работоспособность получения обновлений восстанавливается

4. Несанкционированное обновление сервера после окончания срока получения

обновлений После окончания срока получения обновлений автоматическое обновление будет отключено, однако, ручное обновление через полученный иным способом инсталлятор никак не защищается. Также существует возможность ручной подмены исполняемых файлов сервера на более новые версии. В этом случае сервер заблокирует возможность подключения всех клиентов (включая двух бесплатных). В Pilot-myAdmin и в Pilot-ICE будет выведена соответствующая информация. Для восстановления работоспособности сервера воспользуйтесь предложенными вариантами: Вариант 1. Необходимо вручную установить предыдущую версию сервера (датой

выпуска равной или меньшей срока окончания получения обновлений), предварительно вручную удалив более новую версию.

Вариант 2. В программе Pilot-myAdmin в настройках сервера нажать "Удалить файл лицензии". В этом случае будут работать два бесплатных подключения. Вариант 3. Получить и установить новый файл лицензии.

 Удаление файла лицензии
 При нажатии на кнопку "Удалить файл лицензии" система запрашивает подтверждение выполнения действий. После удаления файла лицензии будут доступны 2 бесплатных подключения.

## 6. Хранение файла лицензии.

Файл лицензии после установки рекомендуется резервно сохранить для восстановления работоспособности системы в случае необходимости. Запрещено передавать файл лицензии на другие предприятия, т. к. это влечет нарушение авторского права и лицензионного соглашения об использовании системы

| [1] #item_1   |
|---------------|
| [2] #item_1_1 |
| [3] #item_1_2 |
| [4] #item_2   |
| [5] #item_3   |
| [6] #item_4   |
| [7] #item_5   |
| [8] #item_6   |
|               |